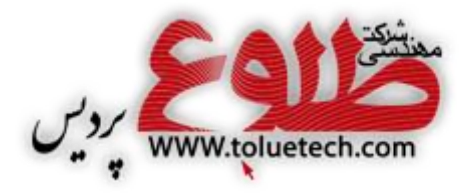

عنوان مستند:

**آموزش کار با دستگاه** AC5000

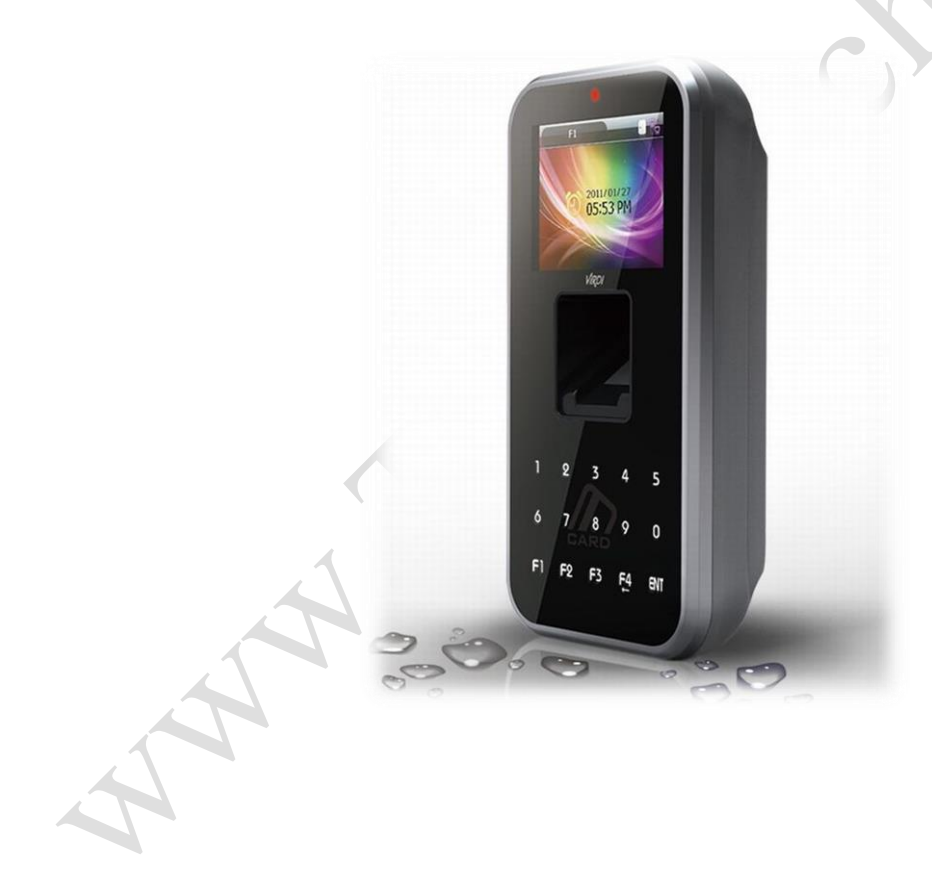

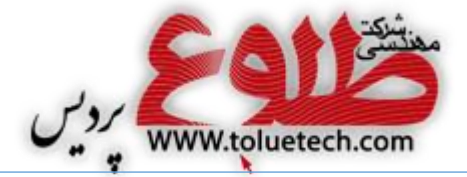

سمت: کارشناس فنی تهیه کننده مستند: میلاد جنگی بجستانی ويراستار: تاييد كنندگان: تاریخ: ۱۸فروردین ۱۳۹۴ شماره سریال: 

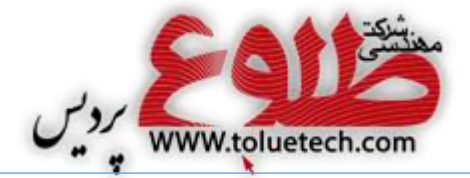

فهرست مطالب

| فهرست مطالبت              |
|---------------------------|
| منوی دستگاه AC5000        |
| ۱-منوی User۱-منوی         |
| ۱-۱-کلید Add:             |
| تعريف مديرارشد (Admin):   |
| Delete:                   |
| -۳-۱ کلید Modify:         |
| -۴-۱ کلید Delete All:     |
| ۲-منوی Network:           |
| ۳                         |
| ۴: Server IP – ۲–۲:       |
| ۴:Terminal IP –۳–۲        |
| ۳-منوی Application:       |
| ۲-۳-کلید Application:     |
| ۴۲-۳Time Schedule :       |
| ۵:Function Key-۳-۳        |
| ۵:Extended Key-۴-۳        |
| ۵:Display کلید –۵–۳       |
| ۴- منوی System:           |
| ۵System Setting کلید ا-۴- |
| ۲-۴-کلید Authentication:  |

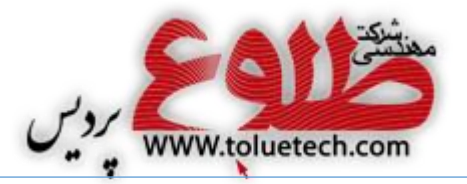

| ۳-۴–کلید Fingerprint:               |
|-------------------------------------|
| ۴-۴-کلید Language:                  |
| ۵-۴-کلید Date Time:                 |
| ۶-۴-۲-کلید Database: Database: کلید |
| ۵-منوی Terminal                     |
| ۶Terminal Option کلید ٦-۵-          |
| ۲-۵- کلید Volume Control:           |
| ۵–۳–کلید Door:                      |
| ۲-۵-۴-۵ Wiegang: Wiegang-۶-۵        |
| ۵–۵-کلید Card Reader:               |
| ۶-۵-۶-کلید External Device:         |
| ۷۶-منوی Information:                |
|                                     |

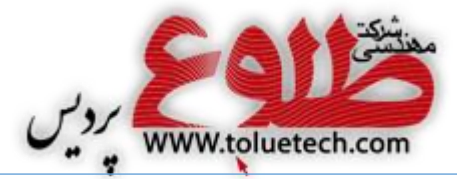

# منوی دستگاه AC5000

برای رفتن به منوی مدیریت دستگاه AC5000 باید کلید ENT را ۳ ثانیه نگاه دارید. منوی اصلی این دستگاه دارای ۶ زیرمنوی اصلی به شرح زیر میباشد :

- User ()
- Network (Y
- Application (**\*** 
  - System (۴
- Terminal (۵
- Information (9

برای استفاده از هر منو باید عدد مقابل آن منو را بزنید. برای مثال برای وارد شدن به قسمت Network عدد ۲ را بزنید.

هر کدام از منوهای اصلی دستگاه دارای کلید منوهای مختلف می باشد و همانطور که گفته شد برای انتخاب و یا ورود به هر قسمت، باید عدد مقابل آن کلید منو را بزنید.

جهت تایید هر یک از تنظیمات از کلید ENT و جهت ویرایش و یا خروج ازمنوها از کلید F4 استفاده نمایید.

# User منوى User

توسط این منو میتوان عملیات ثبت کاربران جدید، حذف و ویرایش کاربران ثبت شده و ثبت مدیرارشد و حذف تمام کاربران را انجام داد .

### 1−1-كليد Add:

از این گزینه جهت ثبت کاربران جدید استفاده میشود.

## روش ثبت:

درقسمت"User ID" شماره شناسایی شخص مورد نظر را وارد کرده و کلید Enter را بزنید، سپس صفحه زیر نمایان میشود که در ادمه به توضیح آن میپردازیم.

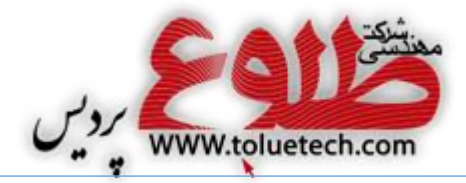

| Add             |  |
|-----------------|--|
| 1.Auth Type     |  |
| 2.FP Register   |  |
| 3.Card Register |  |
| 4.PW Register   |  |
| 5.FP Option     |  |
| [ENT]:Save      |  |
|                 |  |

**نکته:** FP = اثرانگشت / PW = رمز / Card = کارت / ID = شناسه

*۱ - ۱ - ۱ - ۲ - ۲ Auth Type :* پس از ظاهر شدن تصویر فوق و با زدن عدد ۱ میتوانید وارد این قسمت شوید. تنظیمات مربوط به چگونگی روش تاییدیه کاربر در این بخش انجام میشود.

> **FP Register - ۲ - ۱ :** هنگامیکه بخواهید اثر انگشت کاربری را ثبت کنید از این گزینه استفاده نمایید.

**۱ ـ ۱ ـ ۳ - Card Register :** هنگامیکه بخواهید کارتی را برای کاربری ثبت کنید از این گزینه استفاده نمایید.

**۱ ـ ۱ ـ ۴ ـ PW Register :** هنگامیکه بخواهید پسووردی را برای کاربری ثبت کنید از این گزینه استفاده نمایید.

**۱-۱-۵- FP Option :** تنظیمات مربوط به حساسیت و دقت اثر انگشت انجام میشود و بدون هماهنگی با کارشناسان شرکت این گزینه را تغییر ندهید.

#### تعریف مدیرارشد (Admin):

پس از ثبت اثر انگشت یا کارت یا پسوورد برای کاربر و تعیین روش شناسایی آن باید مشخص شود که شخص تعریف شده مدیر ترمینال است یا نه. در صورت مدیر نبودن کاربر مانند تصویر فوق عدد ۷ را زده تا دکمه User علامتدار شود و در صورت مدیر بودن کاربر عدد ۸ را بزنید تا دکمه Admin انتخاب شود.

شکل ۱-اضافه کردن کاربر

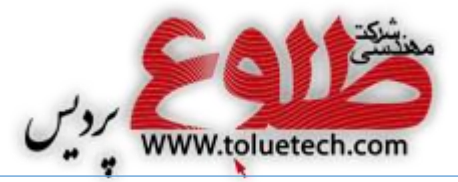

**توجه :** پس از انجام تمامی مراحل بالا برای ذخیره اطلاعات کلید ENT را بفشارید.

**نگته:** پس از اضافه کردن پرسنل در سخت افزار AC5000 حتما اطلاعات پرسنل اضافه شده را توسط نرم افزار UNIS دریافت *ک*نید.

# :Delete کليد

جهت حذف پرسنل این کلید را زده، شناسه شخص را وارد کرده وتایید کنید.

# :Modify کلید ۳-۱

جهت ویرایش اطلاعات کاربر این کلید را زده ، شناسه شخص را وارد کرده و تغییرات لازم را انجام دمید . نکته: پس از حذف یا ویرایش پرسنل در سخت افزار AC5000 ابتدا اطلاعات قدیمی پرسنل را از نرم افزار UNIS حذف کرده و سپس اطلاعات جدید را توسط نرم افزار UNIS دریافت کنید.

# :Delete All کليد

از این گزینه جهت حذف تمامی کاربران ثبت شده بر روی دستگاه استفاده میشود.

# Network منوی

تنظيمات اين منو جهت برقراري ارتباط بين دستگاه AC5000 و Server الزامي است.

#### :IP −1−Y

در این قسمت باید نوع شبکه را به دو صورت Static یا DHCP تعیین کرد که برای انتخاب هر کدام باید عدد مقابلش را زد. در صورت انتخاب Static IP درقسمت IP Address باید آدرس آی پی درنظرگرفته شده برای دستگاه AC5000 را وارد کرد، Subnet Mask و Gateway را نیز باید به درستی وارد کرد. برای حرکت بین هرقسمت کلید ENT را بزنید و برای رفتن به مرحله بعد کلید ENT را ۳ ثانیه نگه دارید و جهت یاک کردن اعداد کلید 41 را بزنید.

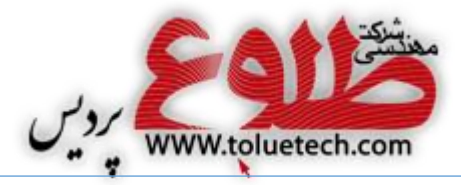

#### Server IP −**Y**−**Y**

در قسمت Server IP باید آدرس آی پی server را وارد کرد. (منظور از server کامپیوتری است که نرم افزار UNIS بصورت server mode روی آن نصب شده است.) در قسمت Server Port حتما عدد ۹۸۲۰ را وارد کنید.

# :Terminal IP − Ÿ − Y

در قسمت Terminal ID شماره دستگاه را تعیین کنید. در قسمت Authentication پروتکل دستگاه را تعیین میکنیم که حتما باید بصورت SN (عدد۱) باشد. SN: شناسایی کاربران ابتدا از روی ترمینال انجام میشود و در صورت ثبت نشدن کاربر بر روی دستگاه در سرور UNIS جستجو را انجام میگیرد.

NS: شناسایی کاربران ابتدا از روی سرور انجام میشود و در صورت قطع بودن ارتباط شبکه دستگاه با سرور UNIS شناسایی کاربران از روی ترمینال انجام میگیرد.

SO. شناسایی کاربران فقط از روی ترمینال انجام میشود.

NO: شناسایی کاربران فقط از روی سرور UNIS انجام میشود.

نکته: بهتر است نوع شبکه به صورت Static ( عدد ۱) باشد.

# **\***Application منوی

این منو دارای ۵ کلید زیرمنو میباشد. تنظیمات این منو توسط شرکت طلوع پردیس انجام میگردد . در صورت عدم آگاهی نسبت به این قسمت تنظیمات پیش فرض شرکت طلوع پردیس را تغییر ندهید.

### \*Application کلید

در این منو میتوانید نوع کاربری سیستم را مشخص کنید، برای مثال اگر دستگاه بصورت حضوروغیاب استفاده می شود، انتخاب عدد گزینه " Time&Attendance " دراین قسمت الزامی است.

# :Time Schedule −Y−Y

میتوانید در این قسمت برای هر یک از کلید توابع برنامه زمانی را از ۰۰:۰۰ تا ۲۳:۵۹ تنظیم کرد.

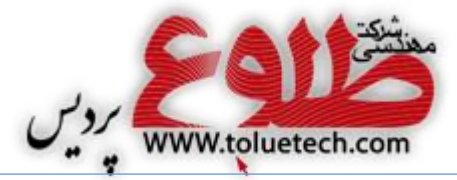

#### Function Keyکلید–۳–۳

برای فعال یا غیر فعال کردن کلیدهای توابع از این منو استفاده میشود.

# Extended Key کلید –۴–۳

برای تعریف و اضافه کردن کلید های توابع استفاده میشود.

### Display کلید −۵−۳

این قسمت مربوط به تنظیمات نمایشگر دستگاه میباشد.

# **۴- منوی System:**

این منو مربوط به تنظیمات سیستمی دستگاه میباشد که در ادامه به توضیح زیر منوهای آن میپردازیم.

## System Setting کلید -۱–۴

در قسمت User ID Length طول تعداد ارقام برای ID کاربر را مشخص میکنیم و در بخش Display Option معین میکنیم که در هنگام شناسایی کاربر چه متنی بر روی صفحه نمایان گردد.

# :Authentication کليد

در این منو هیچکدام از گزینه ها را بدون هماهنگی با کارشناسان شرکت طلوع ایده پردیس تغییر ندهید.

**توجه:** در صورتی که نیاز دارید کاربری تا یک فاصله زمانی تردد آن ثبت نگردد در بخش Blocking Time زمان آن را بر حسب ثانیه تنظیم نمایید.

# Fingerprint کلید

تنظیمات مربوط به اثرانگشت مانند میزان حساسیت و تشخیص اثرانگشت تقلبی و ... انجام میگیرد و لازم به ذکر است بدون هماهنگی با کارشناسان شرکت طلوع ایده پردیس هیچ کدام از گزینه ها را تغییر ندهید.

## +-۴-۲ کلید Language

برای تغییر زبان سخت افزار از این گزینه استفاده میشود .

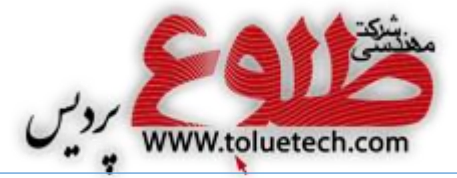

# £−۵−۴ کلید Date Time:

تنظیمات مربوط به همگام کردن، چگونگی نمایش و شمسی یا میلادی بودن زمان و تاریخ انجام میشود.

# :Database کليد -۶-۴

**Init Config – ۱–۶–۴** با زدن این کلید تمام تنظیماتی که درسخت افزار انجام داده اید ، به پیش فرض کارخانه برمیگردد .

Delete All User - ۲-۶-۴ عامی کاربران موجود در دستگاه حذف میشوند.

*Clear Log Data – ۳–۶–۴* داند. بازدن این کلید ، تمام ترددهای ثبت شده در دستگاه حذف میشود .

**۱۰ ۲–۶–۴–Initialize terminal:** با زدن این کلید ، اطلاعات تمام کاربران و ترددها حذف شده و تنظیمات دستگاه به پیش فرض کارخانه برمیگردد.

**∆**-منوی Terminal:

Terminal Option کليد −۱−۵

#### :Volume Control کليد –۲–۵

در قسمت Voice Volume صدای دستگاه را میتوانید تغییر دهید و در قسمت Beeper Volume میزان صدای هشداری دستگاه قابل تغییر است.

#### **:**Door کليد −۳−۵

اگر دستگاه به قفلی متصل باشد در این منو تنظیمات مربوط به قفل انجام میشود . لازم به ذکر است بدون هماهنگی با کارشناسان شرکت طلوع ایده پردیس هیچ کدام از گزینه ها را تغییر ندهید.

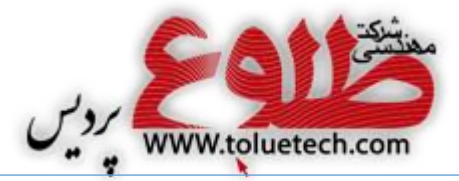

#### :Wiegand کلید -۴–۵

در این گزینه شما میتوانید تنظیمات مربوط به Wiegand Output را در صورت نیاز انجام دهید. لازم به ذکر است بدون هماهنگی با کارشناسان شرکت طلوع ایده پردیس هیچ کدام از گزینه ها را تغییر ندهید.

#### Card Reader کليد –۵−۵

External Device کلید -۶-۵

در صورت ارتباط ترمینال با دستگاه خارجی دیگر از این منو استفاده میشود. لازم به ذکر است بدون هماهنگی با کارشناسان شرکت طلوع ایده پردیس هیچ کدام از گزینه ها را تغییر ندهید.

# - منوی Information:

اطلاعات مربوط به سیستم و درگاه و شبکه و کاربران و اطلاعات ترددها و عکسها دراین قسمت قابل مشاهده میباشد .